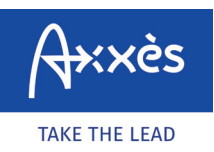

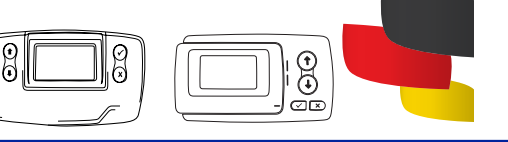

## **REGISTERING A TOLL COLLECT JOURNEY?**

First browse to the website. Go to the address <u>https://www.maut.toll-collect.de/ui/web/#/</u> <u>home</u> – you don't need a Toll Collect account if you are paying with a bank card. However, a Toll Collect account must be used to invoice the journey to a company.

| 2 Click "Route log-on". | Deutsch English <u>Français</u> P | Polski<br>Bienvenue - Veuillez sélectionner |  |
|-------------------------|-----------------------------------|---------------------------------------------|--|
|                         | Sa Enre                           | egistrer un trajet >                        |  |
|                         | Ro Ann                            | buler l'enregistrement                      |  |
|                         |                                   | isulter l'enregistrement                    |  |
|                         |                                   |                                             |  |

|                 |           | ébut du t | rajet          | - trips can be declared up to 2                                  |
|-----------------|-----------|-----------|----------------|------------------------------------------------------------------|
| Aujourd'hui, 04 | 4.03.2020 | Demai     | in, 05.03.2020 | <ul> <li>hours in advance – and clic</li> <li>"Next".</li> </ul> |
|                 | +         |           | +              |                                                                  |
| 9               | 07        | ] : [     | 05             |                                                                  |

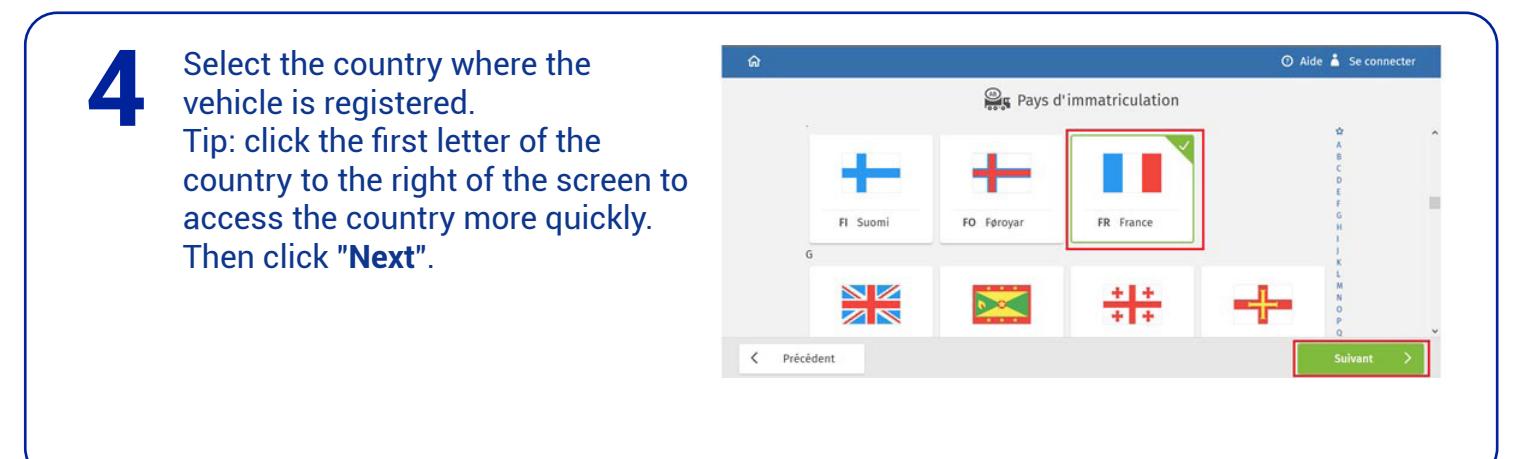

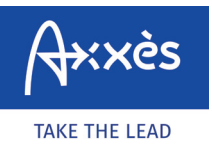

Specific to the LKW-Maut network

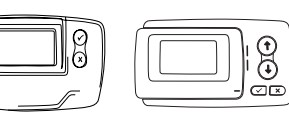

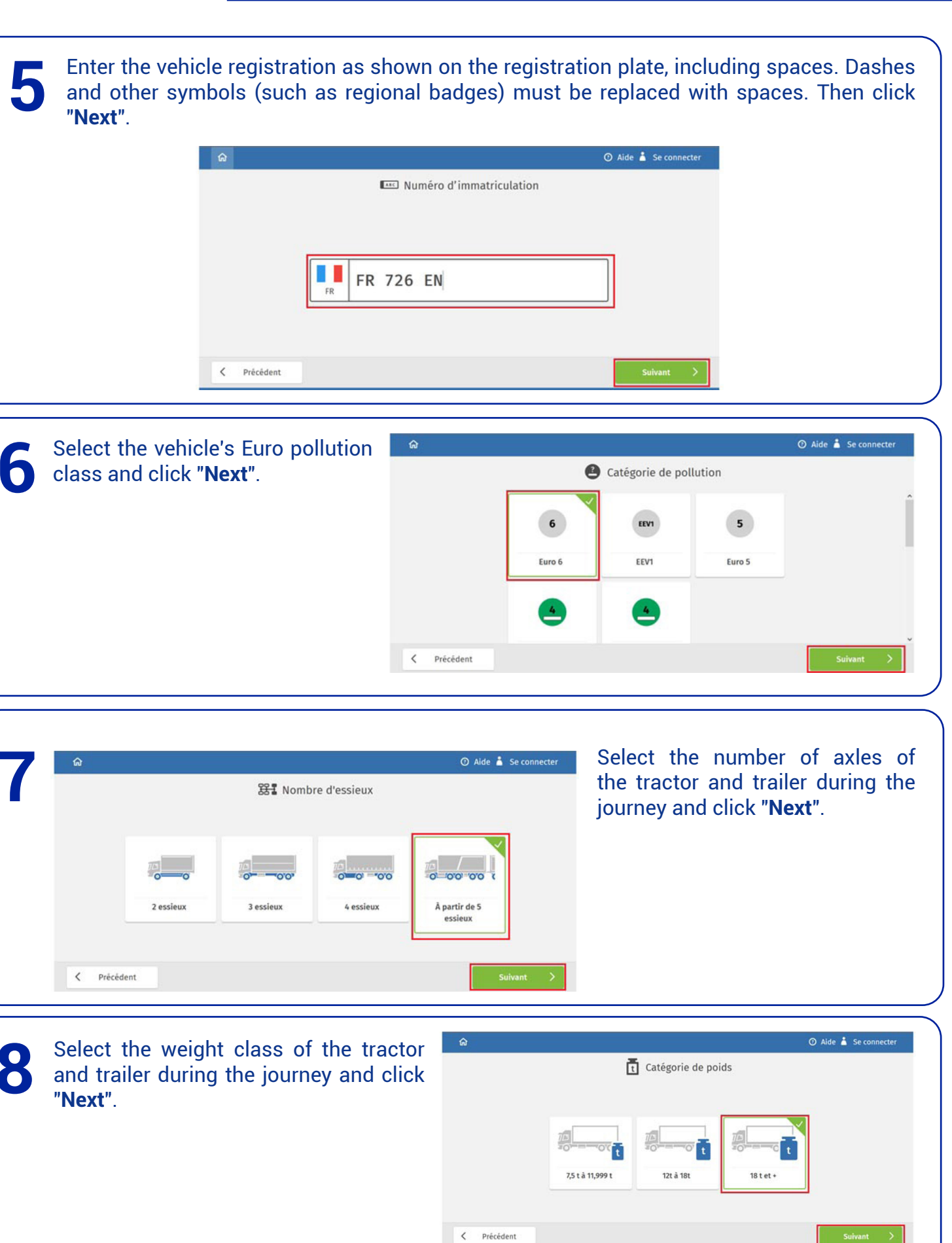

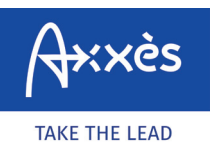

Specific to the LKW-Maut network

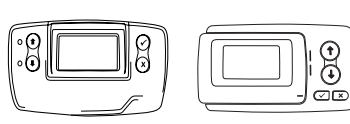

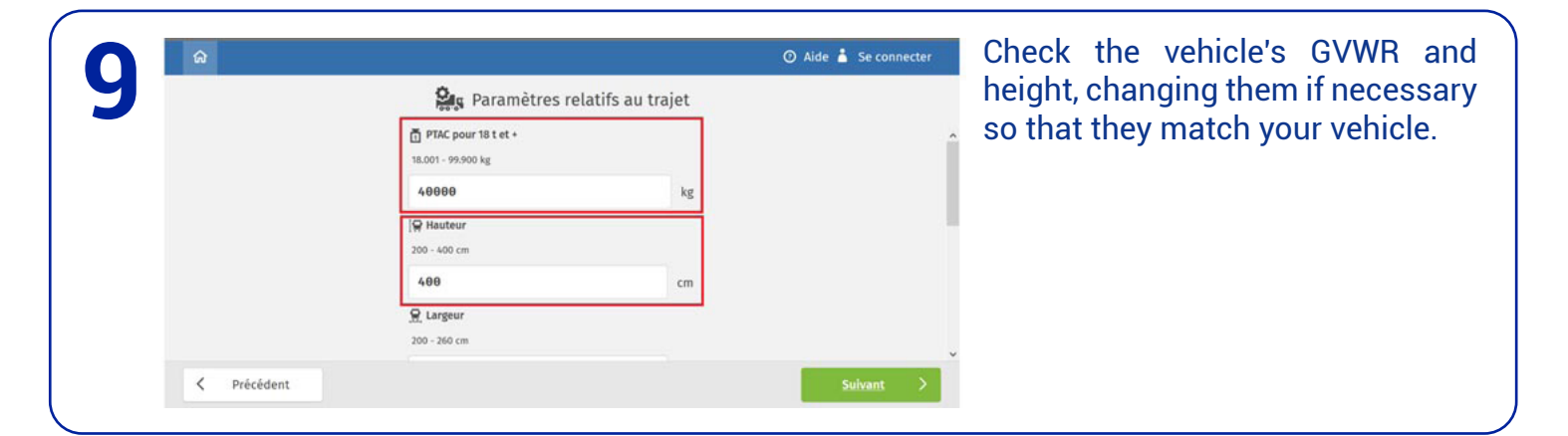

Check the vehicle's width and "hazard class", changing them if necessary so that they match your vehicle. Then click "**Next**".

| 👷 Largeur         |    | ^ |
|-------------------|----|---|
| 200 - 260 cm      | cm |   |
| Classes de danger |    |   |
|                   |    |   |
|                   |    |   |
|                   | ~  |   |

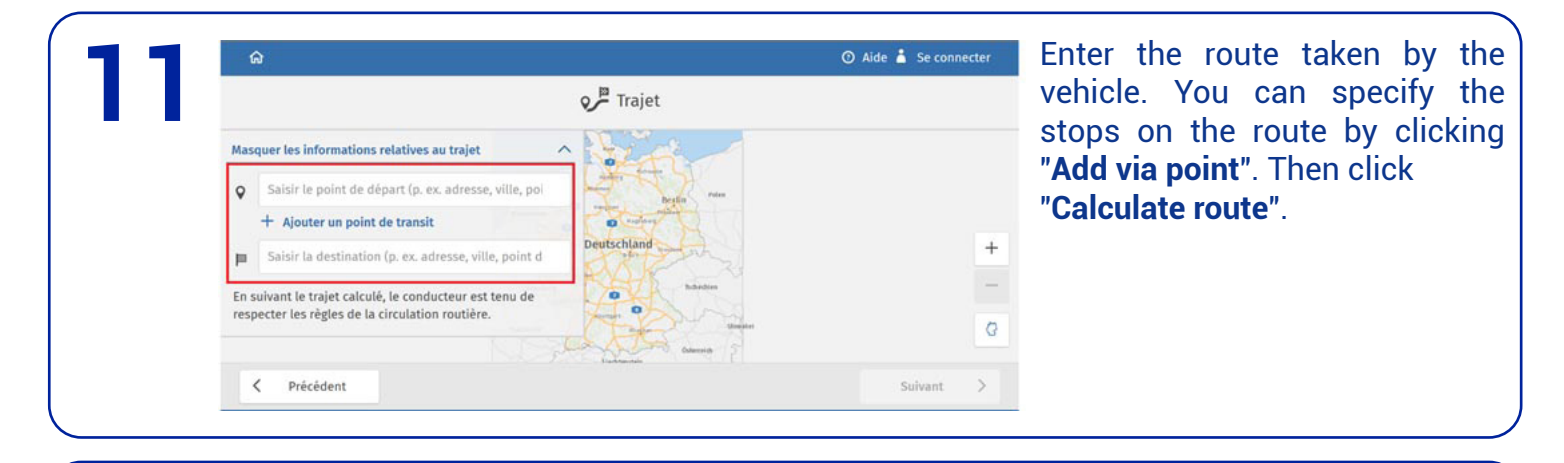

The number of kilometres, the driving time (including pauses and taking traffic into account) and the LKW-Maut amount are displayed on the screen. If the vehicle actually takes longer to make the journey than calculated by the Toll Collect payment tool, an additional ticket must be created.

Then click "Next".

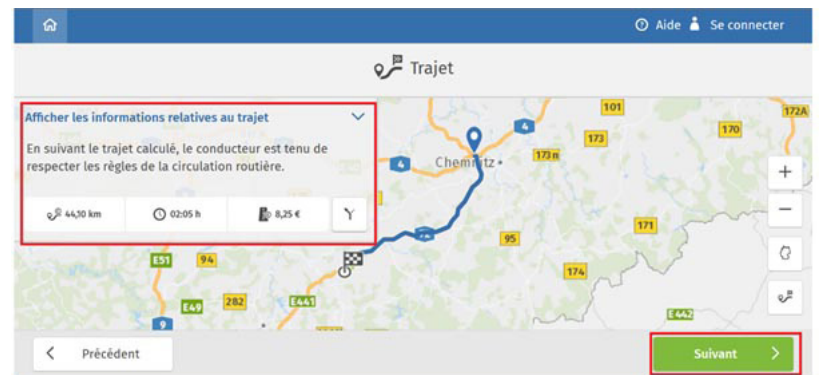

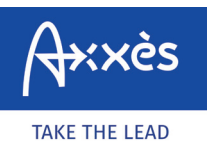

Specific to the LKW-Maut network

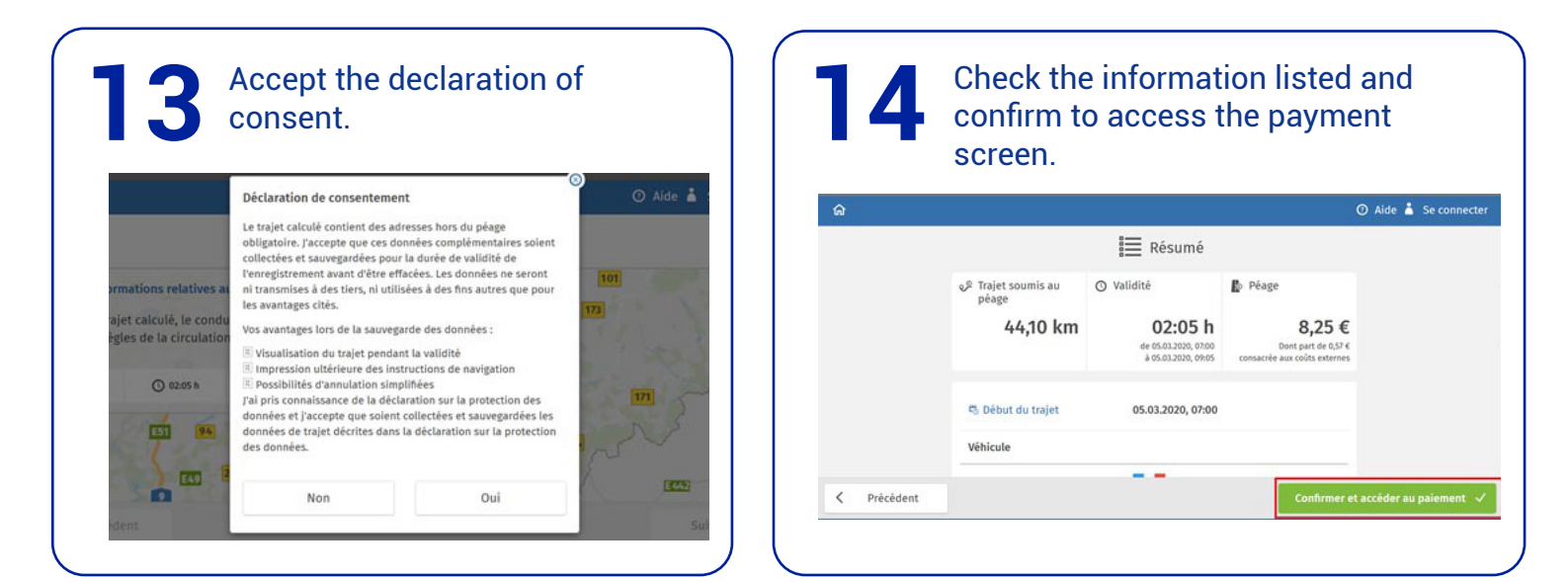

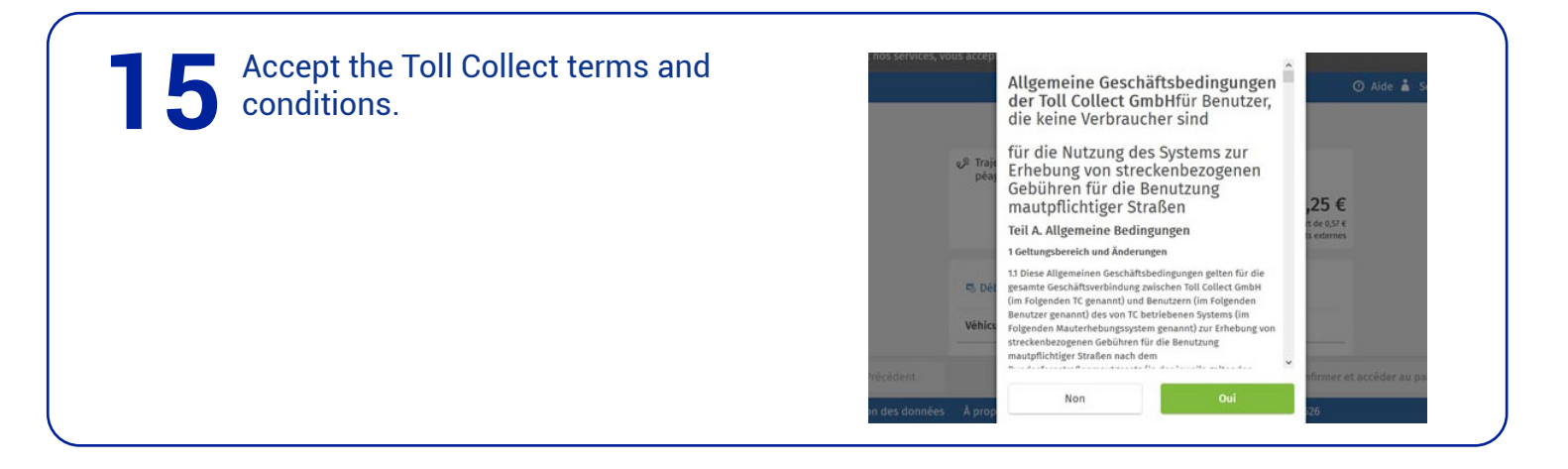

6 Select your payment method and pay. A ticket will be issued by Toll Collect – the ticket number must be given to the driver and kept in case of a BAG inspection.

|                   | Paiement                                         |   |
|-------------------|--------------------------------------------------|---|
|                   | à 05.03.2020, 09:05 consacrée aux coûts externes | ( |
| Carte de crédit   | >                                                |   |
| S Carte carburant | >                                                |   |
| paysafecard       | >                                                |   |